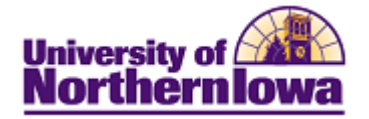

## Admitting an Applicant Manually

**Purpose:** As applicants are denied or offered admission to UNI, you must update the **Program Action** field on the individual's **Application Program Data** page. The system recognizes that an application decision has been made when the **Program Action** field has been changed.

When a person initially applies, the program action is **Application.** After we have completed the evaluation process, the applicant's program action can be updated. To enter new program actions, you must add effective-dated rows (on the **Application Program Data** page), enabling you to maintain a history of previous actions.

| Step | Action                                                                                                    |  |  |  |  |
|------|----------------------------------------------------------------------------------------------------|--|--|--|--|
| 1.   | Navigate to the Application Program Data page for the student you wish to admit.         Select Main Menu > Student Admissions > Application Maintenance > Maintain         Applications. Enter the appropriate search criteria. Click the Search button.                                                                                                    |  |  |  |  |
| 2.   | Select the Application Program Data tab.                                                                                                    |  |  |  |  |
|      | Academic Institution: University of Northern Iowa Approaction Number:<br>Academic Career: Undergraduate Career Number: 0<br>Program Data Find El View AX Find El Land                                                                                                    |  |  |  |  |
|      | Program Number:       0       *Effective Date:       09/16/2010       Image: Comparison of the comparison of the comparison o |  |  |  |  |
|      | Program Status           Status:         Applicant         Action Date:         09/16/2010           *Program Action:         Application         Action Reason:         0,           Evaluation         Evaluation         Evaluation         Evaluation                                                                                                    |  |  |  |  |
|      | Plan Data Find   View All, Field III t of t III Lass                                                                                                    |  |  |  |  |
|      | *Academic Plan: 020PRET Q English Major  Sub-Plan Data Find   View All First @ 1 or 1 @ Last                                                                                                    |  |  |  |  |
|      | *Sub-Plan: Q. De                                                                                                    |  |  |  |  |
|      | Transfer To: Education                                                                                                    |  |  |  |  |
| 3.   | In the Program Data section, click the Add Row button. 🛨                                                                                                    |  |  |  |  |

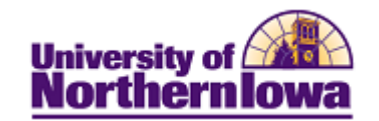

| Step | Action                                                                                                    |                                                                                                   |                                                                                                    |                        |  |  |
|------|----------------------------------------------------------------------------------------------------|---------------------------------------------------------------------------------------------------|----------------------------------------------------------------------------------------------------|------------------------|--|--|
| 4.   | Change the <b>Program Action</b> to Admit.                                                                                                    |                                                                                                   |                                                                                                    |                        |  |  |
|      | Dearam Statue                                                                                                    |                                                                                                   |                                                                                                    |                        |  |  |
|      | Status:                                                                                                    | Imitted                                                                                           | Action Date:                                                                                                    | 00/21/2010             |  |  |
|      | Status. Actions Actions                                                                                                    |                                                                                                   | Action Beason                                                                                                    | 09/2 1/2010            |  |  |
|      | AProgram Action:                                                                                                    |                                                                                                   | Heilon Heuson                                                                                                    | Evaluation             |  |  |
|      |                                                                                                    |                                                                                                   |                                                                                                    |                        |  |  |
|      |                                                                                                    |                                                                                                   |                                                                                                    |                        |  |  |
| 5.   | Select the appror                                                                                                    | Select the appropriate <b>Action Reason</b> . The <b>Action Reason</b> values are dynamic as they |                                                                                                    |                        |  |  |
|      | change with each <b>Program Action</b> selected.                                                                                                    |                                                                                                   |                                                                                                    |                        |  |  |
|      |                                                                                                    | C                                                                                                 |                                                                                                    |                        |  |  |
|      | Program Status                                                                                                    |                                                                                                   |                                                                                                    |                        |  |  |
|      | Status: Ac                                                                                                    | Imitted                                                                                           | Action Date:                                                                                                    | 09/21/2010             |  |  |
|      | *Program Action: AD                                                                                                    | MT 🔍 Admit                                                                                        | Action Reason:                                                                                                    | ADM Q Admit - Standard |  |  |
|      |                                                                                                    |                                                                                                   |                                                                                                    | Evaluation             |  |  |
|      | <i>Note:</i> Please be very careful as you select the Action Reason. The reasons that are specific to International Admits will have an "I" as the first character of the Action Reason Code and Description.                                                                                                    |                                                                                                   |                                                                                                    |                        |  |  |
|      | Examples:                                                                                                    |                                                                                                   |                                                                                                    |                        |  |  |
|      | View All                                                                                                    |                                                                                                   | First 👔 1-13 of 13 📊 Las                                                                                                    |                        |  |  |
|      | SetIB Program Ad                                                                                                    | tion Action Re                                                                                    | ason Description                                                                                                    |                        |  |  |
|      | Surger and a surger and a surger a surger a s | 0 DK4                                                                                             |                                                                                                    |                        |  |  |
|      | UNICS[Admit]                                                                                                    | AL IVI                                                                                            | Admit - Standard                                                                                                    |                        |  |  |
|      | UNICS Admit                                                                                                    | CNX                                                                                               | Admit - Standard<br>Conversion X                                                                                                    |                        |  |  |
|      | UNICS Admit<br>UNICS Admit<br>UNICS Admit                                                                                                    | CNX<br>IA01                                                                                       | Admit - Standard<br>Conversion X<br>I Admit - Standard                                                                                  |                        |  |  |
|      | UNICS Admit<br>UNICS Admit<br>UNICS Admit<br>UNICS Admit                                                                                                    | CNX<br>IA01<br>IA02                                                                               | Admit - Standard<br>Conversion X<br>I Admit - Standard<br>I Admit - Transient                                                           |                        |  |  |
|      | UNICS Admit<br>UNICS Admit<br>UNICS Admit<br>UNICS Admit<br>UNICS Admit                                                                                                    | IADM<br>CNX<br>IA01<br>IA02<br>IA04                                                               | Admit - Standard<br>Conversion X<br>I Admit - Standard<br>I Admit - Transient<br>I Admit - NonDegree GRAD                               |                        |  |  |
|      | UNICS Admit<br>UNICS Admit<br>UNICS Admit<br>UNICS Admit<br>UNICS Admit<br>UNICS Admit                                                                                                    | CNX<br>IA01<br>IA02<br>IA04<br>IA05                                                               | Admit - Standard<br>Conversion X<br>I Admit - Standard<br>I Admit - Transient<br>I Admit - NonDegree GRAD<br>I Admit - Saudi - Standard |                        |  |  |
|      | UNICS Admit<br>UNICS Admit<br>UNICS Admit<br>UNICS Admit<br>UNICS Admit<br>UNICS Admit                                                                                                    | CNX<br>(A01<br>(A02<br>(A04)<br>(A05                                                              | Admit - Standard<br>Conversion X<br>I Admit - Standard<br>I Admit - Transient<br>I Admit - NonDegree GRAD<br>I Admit - Saudi - Standard |                        |  |  |